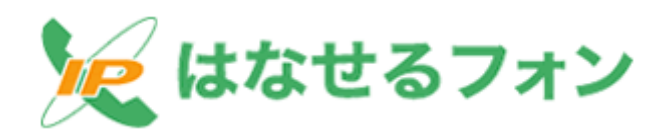

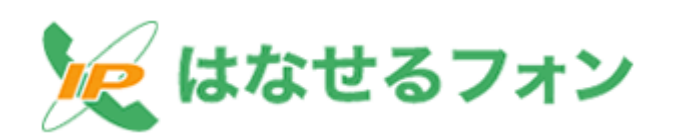

# 「はなせるフォン」Web インターフェース 操作マニュアル

Ver.1.00

# 平成16年2月2日

株式会社 スピーディア

2004 Copyright SPEEDIA Co.,Ltd

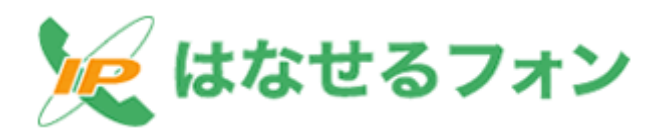

目次 -

| 1  | . メインメニュー | 3 |
|----|-----------|---|
| 2, | 新規申込      | 3 |
| 3, | 工事進捗状況    | 5 |
| 4, | IP 電話機設定  | 6 |
| 5, | 廃止        | 8 |

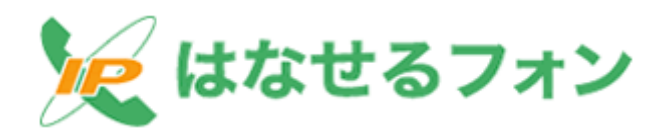

## 1.メインメニュー

正常にログインが完了すると【図 1-1】の画面がブラウザに表示されます。 このメインメニューから各処理を行う事ができます。

- ・ 新規申込・・・・・新たにサービスを開始したい場合に使用します。
- ・ **工事進捗状況**・・・申し込み状況の確認を行います。
- ・ IP 電話機設定・・・ISP 側の工事完了後にユーザー様の端末へ設定を行います。
- ・ 廃止・・・・・サービスを終了する場合に使用します。

| MIND WED A | 10 110 Mg 3-60 AL18                                                        | -           |
|------------|----------------------------------------------------------------------------|-------------|
| 347,95a -  | IP電話サービス                                                                   |             |
| 新成甲己       | ア電話サービスのご利用申込をします。<br>ご注意<br>申し込む前に、お予用にP電話使目があることをご確認にだめい。                |             |
| [ 工事道祥状况   | □_お客様が申し込まれた予電話サービスの工事場行状況をご確認できます。                                        |             |
| r#sathr    | P電話機器の設定を行います。設定光了後、P電話サービスひご利用、ただの<br>設定的なためら詞に、P電話機器の正しく業績されていたことをご履行だた。 | а <i>т.</i> |
| Re         | ア電話サービスの 画上中込まします。<br>ご注意<br>原立されますと現金の伊電器番号はご使用できなくなります。                  |             |

【図 1-1】

#### 2, 新規申込

新たに「はなせるフォン」を申し込む場合に使用します。

【図 2-1】の画面がブラウザに表示されますので、利用規約をお読みの上、同意頂ける場合は「同 意する」ボタンを押し、次のページに移動します。

| BPRST-CL BRDZ - Horosoft Inter | ant Explorer | E 16 🔞     |
|--------------------------------|--------------|------------|
| SHAD MEND BRU SHEADY :         | HWD 4478     | 1          |
| IP電                            | 話サービス        | 1          |
| いつうにょー> 新規単連1200つ              |              |            |
| nata                           | 152ォン」利用規約   |            |
|                                | 保護する         |            |
| C                              | R b          |            |
|                                |              |            |
| (1)パージが表示されました。                |              | A 40/9-2++ |

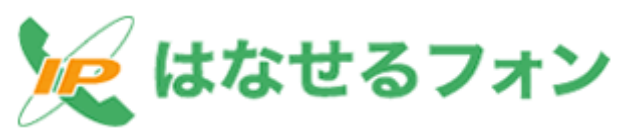

#### 【図 2-1】

【図 2-2】のように今回使用できる電話番号が5つ表示されますので、その中から1つの番号を選択し「OK」ボタンを押します。

| STREET-IN NAME        | Ret - Mittereitett bitere | an Eighner-              |   |
|-----------------------|---------------------------|--------------------------|---|
| 2H(4E) ###@ 3         | and menual a              | -a@45%                   | 1 |
| (1)(2)(ニューン長期)        |                           | 話サービス<br><sup>まもまか</sup> |   |
|                       | CREOFE                    | A NEW YORK WAR           |   |
|                       |                           | @10004011                |   |
|                       |                           | Concisionation           |   |
|                       | PE394                     | Concession               |   |
|                       |                           | O Shillemanal            |   |
|                       |                           | CONTRACTOR               |   |
| また部代はPけら<br>ままを込む室行後、 | PRESIDENT.                | 125<br>\$202811771224.   |   |
|                       |                           |                          |   |
|                       | G                         | R.9.                     |   |
| 一一川田田子されました           |                           |                          | A |

【図 2-2】

次に、【図 2-3】の最終確認画面となりますので、お申し込みの内容に間違いのない場合は「申 込」ボタンを押してください。

|                | IP電         | 話サービス              |               |
|----------------|-------------|--------------------|---------------|
| >12/12:1-2 新聞単 | 法律に内にと教養単位は | 得事的(~例如中运场团)       |               |
|                | お客種の単い      | と内容性に確認いたさい。       |               |
|                | 0248G       | 2004/07/28         |               |
|                | 1.674.64    | 10034034046        |               |
|                | Senaturn    | 4、「单己进入,次、次下的      | 12            |
| THEIFT         | -           | 78<br>787L8107.930 | BORLETTER BAL |
|                |             | 5.0                |               |
|                | _           | # 1                |               |
|                |             |                    |               |

【図 2-3】

【図 2-4】の時点で登録申し込み処理は完了し、お申し込みのキャンセルは出来ませんのでご注 意下さい。また、16時までにお申し込み頂いた件に関しましては、当日 18時以降に登録処理を行 い、16時を過ぎたお申し込みに関しては、翌日 18時以降の登録処理となりますのでご注意下さい。

登録申し込みに関しての問い合わせには「受付番号」「IP 電話番号」が必要になりますので、必ず ブラウザ画面の印刷かコピーをお取り下さい。

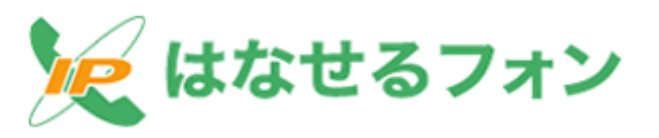

|            | IP電                                                                                                    | 話サービス          |                                                                                                    |
|------------|----------------------------------------------------------------------------------------------------|----------------|----------------------------------------------------------------------------------------------------|
| 14/1/=+-># | 現中込はじのコン教展中込                                                                                                    | 参考案約>新進申込(編約>) | 時期専己党的                                                                                                    |
|            | 478/48                                                                                                    | 8七季込みを気付ました。   |                                                                                                    |
|            | 中丛中用田                                                                                                    | 2004/01/20     |                                                                                                    |
|            | \$11#R                                                                                                    | 04010203940802 |                                                                                                    |
|            | 计变成条件                                                                                                    | (Statements)   |                                                                                                    |
|            | 時までのまた、よ日に時には<br>時を成すためた、明日に時に<br>参加時状況」であるとまのの<br>が用てすため、日常はサー<br>とのたてもめ、日常はサー<br>とのたてもめ、日常はサー<br>とのたてもめ、日常にもでい<br>ため、します。 |                | 2011年4月14年。<br>2012日年4月24日年。<br>1971日に2月20日年。<br>1971日年2月<br>2月21日年日<br>2月21日日<br>2月21日日<br>2月21日日<br>2月21日日<br>2月21日<br>2月21日<br>2月11日<br>2月111日<br>2月111日<br>2月111日<br>2月111日<br>2月111日<br>2月111日<br>2月1111<br>2月1111<br>2月1111<br>2月11111<br>2月11111<br>2月11111<br>2月11111<br>2月11111111 |

【図 2-4】

### 3, 工事進捗状況

新規申し込み後は設備側の工事になり、申し込み頂いた直後は、【図 3-1】にあるように工事進 捗状況が「受付済み(新規)」となり、設備側の工事待ちとなります。

| THERE         | 日日に及一 Mintoratilian<br>MSAG 本部に入り回した。                    | -off official                                                                       |                       |
|---------------|----------------------------------------------------------|-------------------------------------------------------------------------------------|-----------------------|
|               | IP電話                                                     | 話サービス                                                                               |                       |
| 58            | 南がお草込みしたサービス                                             | の工事後特状況をお知らせい                                                                       | にします。                 |
|               | <b>中位年月日</b>                                             | 2014-101-24                                                                         |                       |
|               | 安代香草                                                     | 040729524080                                                                        |                       |
|               | PREFI                                                    | 0004044265                                                                          |                       |
|               | SUMMER                                                   | 受付承頼期期                                                                              |                       |
| 1987          | 工商連続付:<br>【除版】STIP1:室行達<br>【成長】STIP1:室行達<br>(初編の場合、P電路局容 | 82.6世<br>10 単巻表示について<br>時間 > STEP2:工事定では<br>見上 > STEP2:工事定では<br>設定で単替への自動時空気<br>算 を | 5回<br>私上)<br>41時できます。 |
| 0.4-088781aLb |                                                          |                                                                                     | 🍐 🔹 (1/3-2)+          |

【図 3-1】

工事が終わった時点で図3-2「工事完了(新規)」となります。 各端末への設定は「工事完了(新規)」の状態である必要がございますのでご注意下さい。

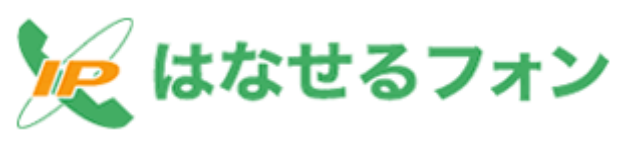

| REMOVE #LANCE         EXAMPLE           #2.4.51         INFORMATION           #7.188         INFORMATION           #2.4.81         INFORMATION           #2.4.83         INFORMATION           #2.4.84         INFORMATION           #2.4.84         INFORMATION                                                                                                    |   | IP電話                                                                  | <b>舌サ</b> ービス                                                                                                    |                       |
|----------------------------------------------------------------------------------------------------|---|-----------------------------------------------------------------------|----------------------------------------------------------------------------------------------------|-----------------------|
| With With Street         Distribution           3/784         Distribution           FRAME         Distribution           FRAME         Distribution           Limit Provide         Limit Provide           Limit Provide         Limit Provide           Limit Provide         Limit Provide           Limit Provide         Limit Provide           Limit Provide         Limit Provide           Limit Provide         Limit Provide           Limit Provide         Limit Provide           Limit Provide         Limit Provide                                                                                                    | , | 有単いた中心かいたりーゼス                                                         | の工業者計れ代表的知らせい                                                                                                    | ALAT.                 |
| ガリア軍号     アマスタット     アマスタット     アマスタット     アマスタット     アマスタット     アマスタット     アスタット     アスタ                                                                                                    |   | *1*72                                                                 | 0094101718                                                                                                    |                       |
| ア支出日日 0000000000     エルロードのの     エルロードのの     エルロードのの     エルロードのの     エルロードの     エルロードの     エルロー     エルロードの     エルロードの     エルロー     エー     エー     エー     エー     エー     エー     エー                                                                                                    |   | 20280                                                                 | 24011100/0000201                                                                                                    |                       |
| IMANUS IMUTAN<br>ILAN<br>ILA |   | +8584                                                                 | 10010-011                                                                                                    |                       |
| BIL-MA<br>III ARM STATEMPTCOUT<br>INNEL INTERNATIONAL STATELINGTONS<br>INCLINET, STATEMENTS STATEMENT INC.                                                                                                    |   | 2.84892                                                               | 1887248                                                                                                    |                       |
| ×+                                                                                                    |   | IB4941<br>[B40] stor: Strip<br>[B41] stor: Strip<br>TB40: Stor: Strip | NLAM<br>MARANCOUT<br>MARANCOUT<br>MARANCOUT<br>MARANCOUT<br>MARANCOUT<br>MARANCOUT<br>MARANCOUT<br>MARANCOUT<br>MARANCOUT<br>MARANCOUT<br>MARANCOUT<br>MARANCOUT | in<br>G2<br>Follotat, |

【図 3-2】

#### 4, IP 電話機設定

実際の電話機への設定は、使用するモデムのタイプにより二種類ございますので、初めにモデ ムが「モデム内蔵型」か「アダプタ型」なのか確認して下さい。

モデム内蔵型とは、ADSL モデムが VoIP アダプタを兼ねる形式で、前面に「VoIP ランプ」がついて おり、背面に「電話回線」「電話機」等のもモジュラージャックがついております。型番は「ADSL モ デム-MNV」「ADSL モデム-MV」「ADSL モデム-SV」「ADSL モデム-NV」「Web CasterV100」等にな ります。(2004 年 1 月現在)既存のモデムを使用し、LAN 内に接続して使用するような構成の場合 はアダプタ型となります。この際は別途アダプタをレンタルか購入して頂く必要がございますので、 NTT の 116 番へお問い合わせ下さい。

「モデム内蔵型」の場合は、「アダプタ型」の場合はの手順をそれぞれ行って下さい。

1. モデム内蔵型 (図 4-1)

・機器タイプに「ADSL モデム内蔵型 / ブロードバンドルーター型」を選択します。

・市外局番のフォームに、今回設置する電話機のある地域の市外局番を入力します。

・内容に間違いのない場合は「OK」ボタンを押してください。

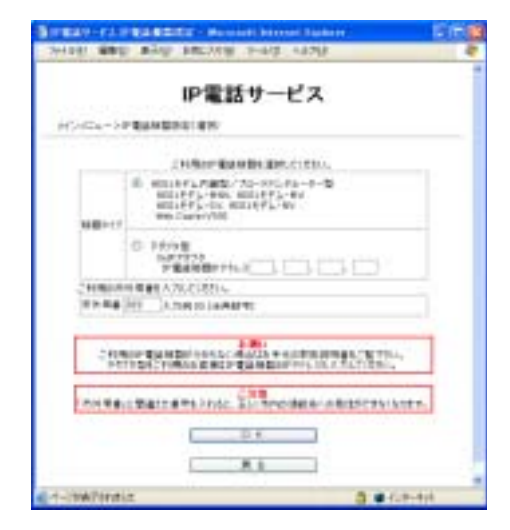

【図 4-1】

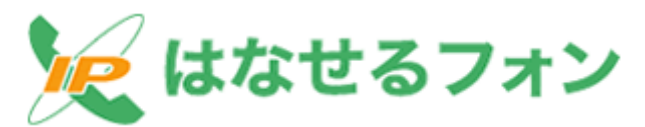

- 2. モデム内蔵型【図 4-2】
  - ·機器タイプに「アダプタ型」を選択します。
  - ・お使いのアダプタの取扱説明書から、機器の IP アドレスを調べて頂き「IP 電話機器 IP アドレス」フォームに入力してください。(例 192.168.100.1 等)
  - ·市外局番のフォームに、今回設置する電話機のある地域の市外局番を入力します。
  - ·内容に間違いのない場合は「OK」ボタンを押してください。

| W-CAR    | REAR DOLL - Hercert                                                                          | Anterport Frances                    | 1   |
|----------|----------------------------------------------------------------------------------------------|--------------------------------------|-----|
| 0.441    | ●井田 お称C20世 下                                                                                 | -40 +478-                            |     |
|          | IP電話t                                                                                        | ナービス                                 |     |
| ista +3d | Revenue an                                                                                   |                                      |     |
|          | CONTRACTOR -                                                                                 | e##.c(22)4                           |     |
| NUT-17   | <ul> <li>ABILEFS/WEL78<br/>ABILEFS-BR. ABIL<br/>ABILEFS-BR. ABIL<br/>HIS CUMM/HIL</li> </ul> | -11(21):-1-12<br>181(2-MV<br>1712-SV |     |
|          | • 79751<br>VAR7575<br>FRAMEP7552                                                             | N) (M), (N), (C)                     |     |
| CENTRAL  | を希望を入れたできたい。                                                                                 |                                      | _   |
|          | THE REPORT                                                                                   | 10.4                                 |     |
| -        |                                                                                              | Processor and the second             |     |
| NATION.  | Ł                                                                                            | 5 • C#                               | +11 |

【図 4-2】

各機器へのケーブル等の接続方法に関しましてはお使いの機器の説明書をご参照下さい。 アダプタ型の場合、IP アドレスを入力する必要がありますので、お使いのアダプタのマニュア ルをご参照下さい。

お申し込み頂いた電話番号を設定する VoIP 機器に直接コンピューターを接続し、必ずそのコ ンピューターからコントロールパネル上の「IP 電話機器設定」を行ってください。

「市外局番」に間違えた番号を入れると、正しく市内の通話先への発信ができなくなり ますので十分ご注意下さい。

【図 4-3】の確認画面が表示されますので、登録内容を確認し、問題なければ「OK」ボタンを押して 〈ださい。この際、ADSL モデム(VoIP アダプタ)が正しく接続されている必要がございますのでご注 意下さい。

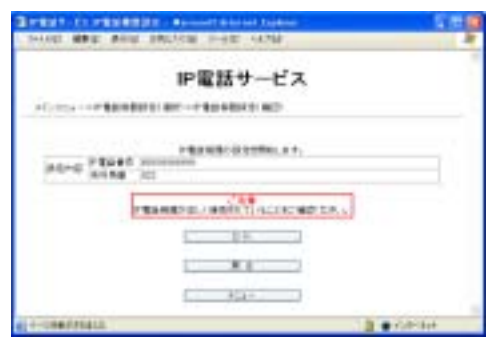

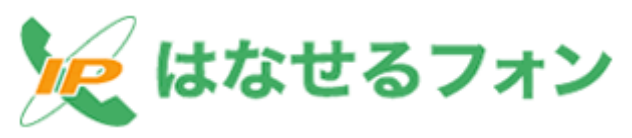

#### 【図 4-3】

問題な〈設定が完了した場合、【図 4-4】の画面が表示され ADSL モデム(VoIP アダプタ)が自動 的に再起動します。ADSL モデム(VoIP アダプタ)の電源が入り、VoIP ランプが点灯すれば設定は 完了ですので、背面「電話機」のモジュラージャックから電話機へ結線し、「050-3439-4998」にお 電話下さい。「はなせるフォン」の自動返答メッセージが聞こえれば設定は完了です。

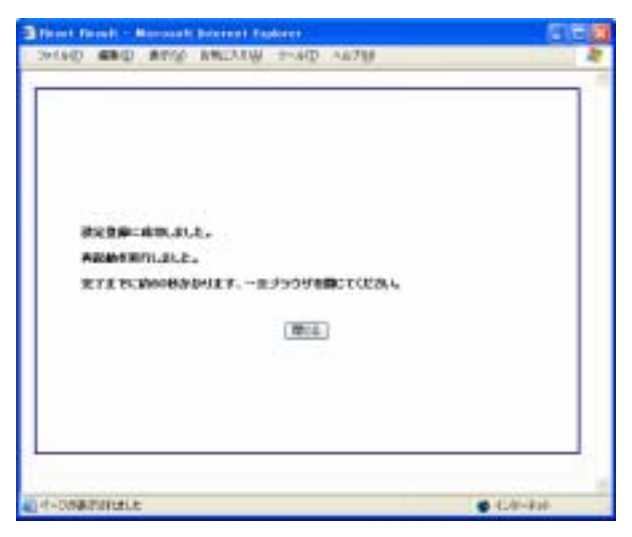

【図 4-4】

#### 5, 廃止

現在ご利用の IP 電話番号を廃止する場合はメニュー画面から「廃止」を選択し、 図5-1 の画面を 確認し、内容に間違いが無ければ「OK」ボタンを押します。

16時までにお申し込み頂いた廃止処理に関しては、当日18時以降に廃止処理を行い、16時を過 ぎたものに関しては翌日18時以降の廃止処理となりますのでご注意下さい。

廃止処理を行うとキャンセルは出来ませんので、十分ご注意下さい。

| Birman-es wa - Ho         | sealt interest i | DOWNER                 | SI68        |
|---------------------------|------------------|------------------------|-------------|
| 7115日 #8日 非常经             | 新闻(A1(8) - 0     | -#@ ^#?@               | 2           |
|                           | IP電              | 話サービス                  |             |
| - 94.9 Sca - 7.868/(1822) | 1000000          |                        |             |
|                           | TRAPEL           | 春町について、展出します。          |             |
| 1                         | 78087            | 00004094757            |             |
| 84                        | HITE REAL        | ご注意<br>「変換のたまご法和であなくない | 12.7.       |
|                           |                  | 0.8                    |             |
|                           |                  | R b                    |             |
| €) ページが表示されました            |                  |                        | A . 128-478 |

【図 5-1】

次に最終確認画面図 5-2 が表示されます。

廃止申し込みに関しての問い合わせには「受付番号」「IP 電話番号」が必要になりますので、必ず ブラウザ画面の印刷かコピーをお取り下さい。

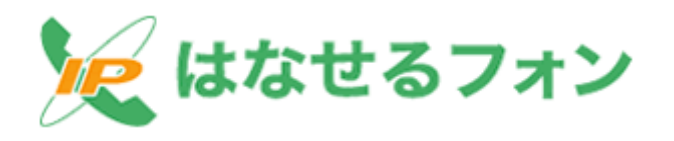

|                  | IP電                                                                         | 話サービス         |                              |
|------------------|-----------------------------------------------------------------------------|---------------|------------------------------|
| 040-004->0441000 | 細山中心                                                                        |               |                              |
|                  | お事種のお申                                                                      | 这种内容和广播的名称人   |                              |
|                  | 01,95 <b>9</b>                                                              | 3104.01.034   |                              |
|                  | ****                                                                        | 1401300046001 |                              |
|                  | 72164                                                                       | 0000404/07    |                              |
|                  | ning, a Friedla<br>19 Bill, Million<br>19 Bill, Million<br>19 Bill<br>19 Fi |               | entită.<br>Aprilă.<br>Mandre |

【図 5-2】

【図 1-1】の工事進捗状況から現在の状況を確認すると【図 5-3】のあるとおり、工事進捗状況が 「受付済み(廃止)」に変わりますのでご確認下さい。

|          | IP電話                                                                                                | 舌サービス                                                                               |     |
|----------|----------------------------------------------------------------------------------------------------|-------------------------------------------------------------------------------------|-----|
| パンジニュートエ | 8:2H                                                                                                |                                                                                     |     |
|          | 「審練が去申込みしたサービス                                                                                      | の工業通常状況あた知らせいたします。                                                                  | é.  |
|          | 申达年月日                                                                                               | 3394-51-29                                                                          |     |
|          | 21191                                                                                               | 04072812948800                                                                      |     |
|          | *****                                                                                               | 2012404107                                                                          |     |
|          | 工業連絡状況                                                                                              | 受付達の第上)                                                                             |     |
| 285      | 工業通信の<br>(新加工STEP): 安门市<br>(成上) STEP: 安门市<br>(成上) STEP: 安门市<br>(市市市市市市市市市市市市市市市市市市市市市市市市市市市市市市市市市市市 | おしらせ<br>日かほぼ表示について<br>新聞し>5117月:工業電子(原語)<br>課金シッ5117月:工業電子(現金)<br>評価で検索への目前評価をご利用です | 27. |
| 187      | 144回 STEP: 第日第<br>【編上】STEP: 受日第<br>7 第三回の場合: ア電路局面                                                  | 新聞>51022:工業第7番集<br>第上)>31022:工業第7番集<br>調査で検索への目前調査工作用です                             | 27. |

【図 5-3】